# Генератор ссылок

Инструкция

## dōTERRA<sup>®</sup>| Евразия

#### Что такое Генератор Ссылок?

Использование Генератора ссылок помогает:

Выбрать регистрационный набор Вы можете с легкостью поделиться регистрационным набором с людьми, заинтересованными в продукции doTERRA

Готовы расширить вашу

команду? Создайте

регистрационную ссылку

Создать регистрационную ссылку

Избежать путаницы Вы можете выполнить первые шаги регистрации, которые иногда вызывают сложности у новичков Получить бонусы Вы получите бонусы как рекрутер за то, что делитесь doTERRA

1) Добавьте регистрационный набор Добавьте регистрационный набор, чтобы у получателя ссылки в корзине оказались прекрасные продукты по выгодной цене

2) Добавьте дополнительные продукты (опционально) Вы можете добавить в заказ любые продукты, которые по вашему мнению понравятся получателю ссылки

3) Отправьте ссылку Остается лишь отправить ссылку получателю и попросить его создать безопасный пароль для завершения регистрации

#### Заходим в личный кабинет doTERRA и выбираем "Генератор ссылок"

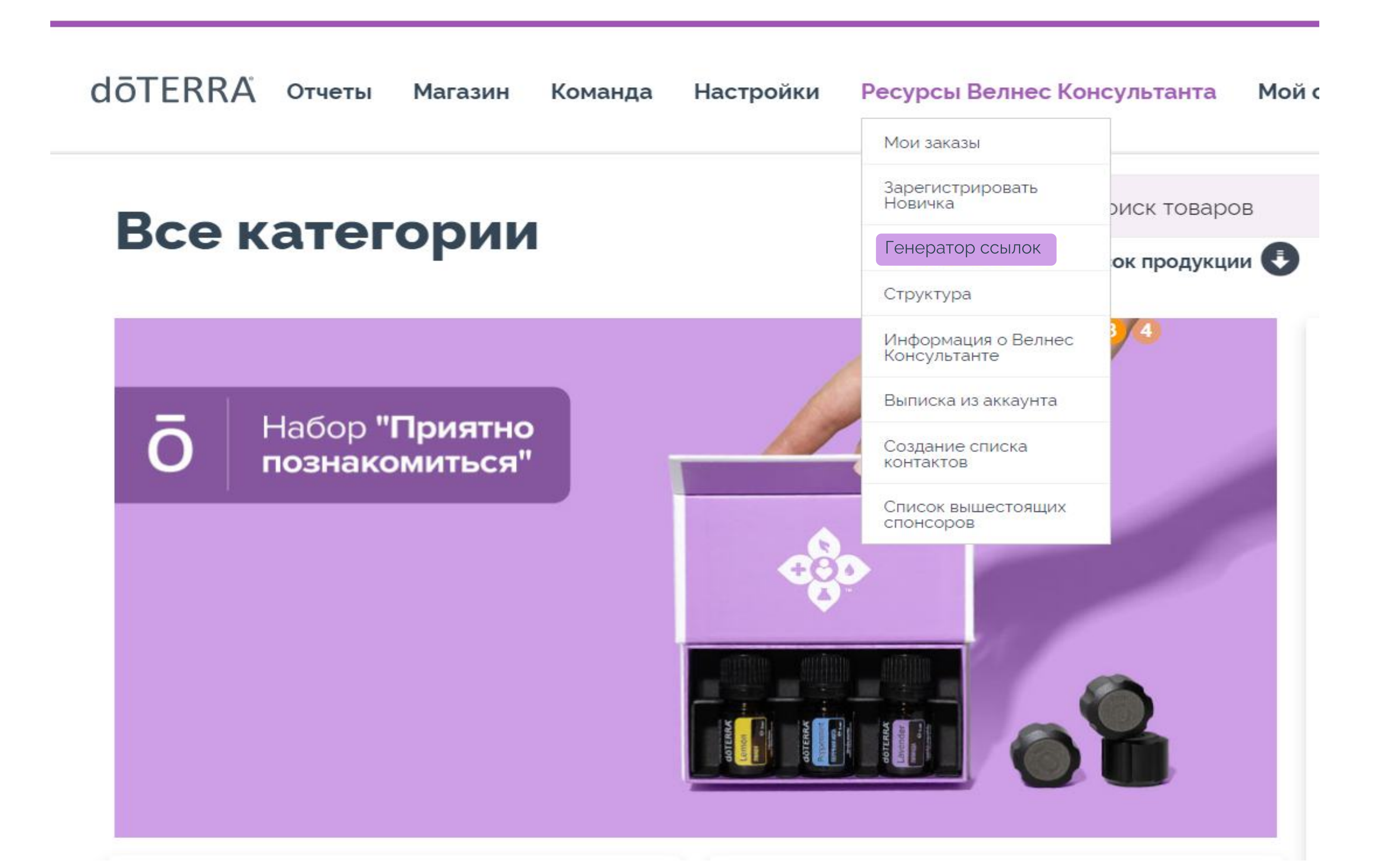

Это главная страница для создания регистрационной ссылки, необходимо нажать на кнопку "Создать регистрационную ссылку"

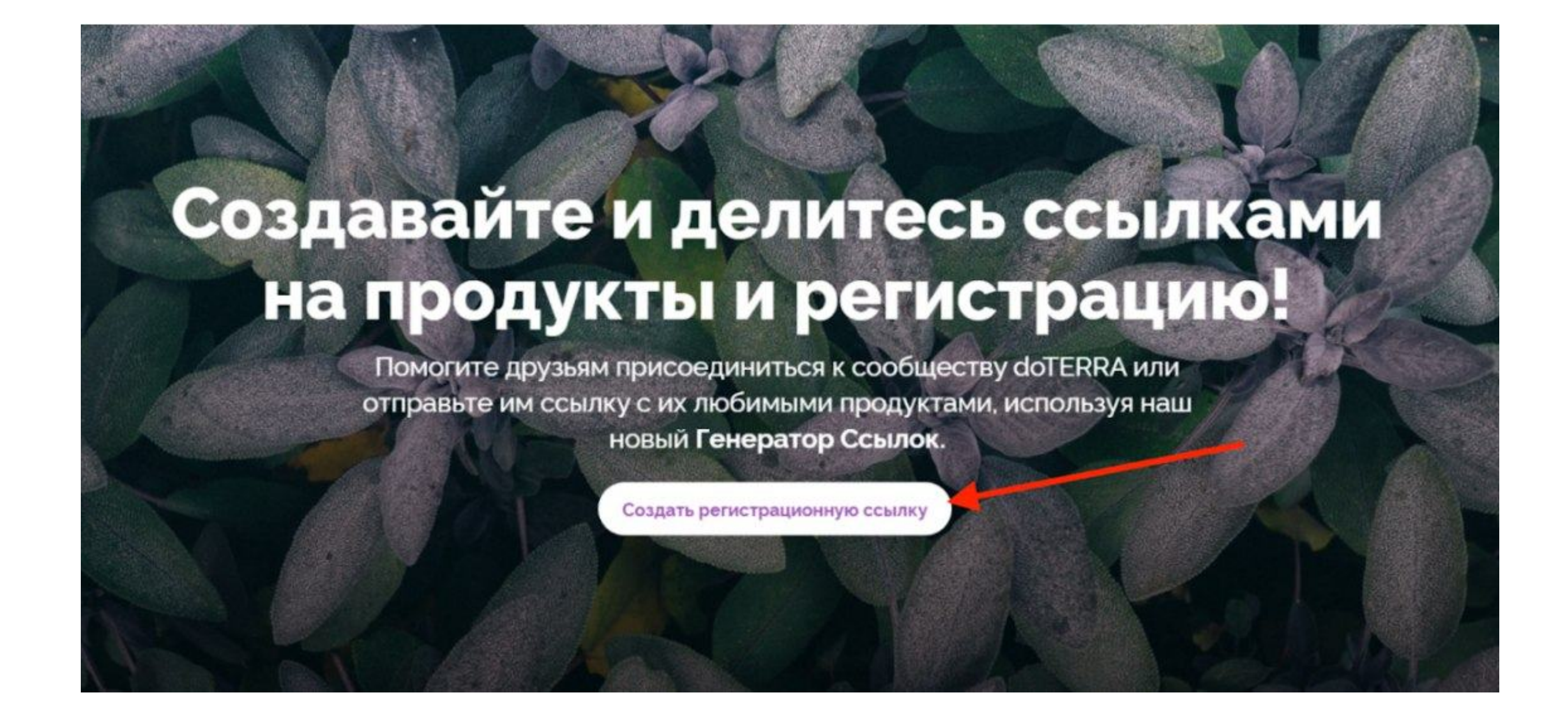

Всплывает окно с выбором страны проживания, сейчас ссылку можно создать только для регистрации в Казахстане, с доставкой по Казахстану. Кроме того, генератор ссылок также работает в некоторых других странах - Израиль, ОАЭ, Индия, Южная Африка. Со временем список стран будет дополняться.

| Создать регистрационную ссылку<br>Выберите регион для регистрации | ******* | ×                                                   |                           |
|-------------------------------------------------------------------|---------|-----------------------------------------------------|---------------------------|
| Страна                                                            |         |                                                     |                           |
| Kazakhstan                                                        | ~       | С                                                   | 19GI                      |
| Язык<br>Русский                                                   | ~       | к сообществу<br>и продуктами, и<br>о <b>Ссылок.</b> | doTERRA ил<br>используя н |
| Создать регистрационную ссылку                                    |         | ную ссылку                                          |                           |
|                                                                   |         |                                                     |                           |

Выберите, кого вы желаете зарегистрировать: Привилегированного покупателя или Веленес Консультанта. Также необходимо выбрать регистрационный набор.

| dōTERRA             | Остав заказа     | (2)<br>Информация о сг | юнсоре               | (3)<br>Поделиться | < Назад                          |
|---------------------|------------------|------------------------|----------------------|-------------------|----------------------------------|
| Шаг 1: <b>Выбер</b> | ите вариант реги | истрации               |                      |                   | Link: <b>Kazhakstan, Russian</b> |
| 🔘 🐣 Привилегирова   | анный покупатель |                        | 🔗 Велнес Консультант |                   |                                  |

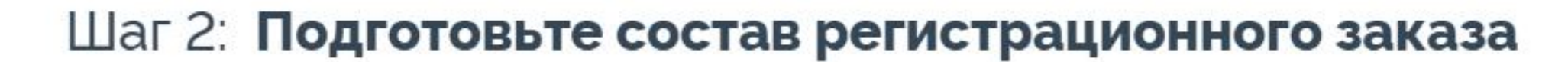

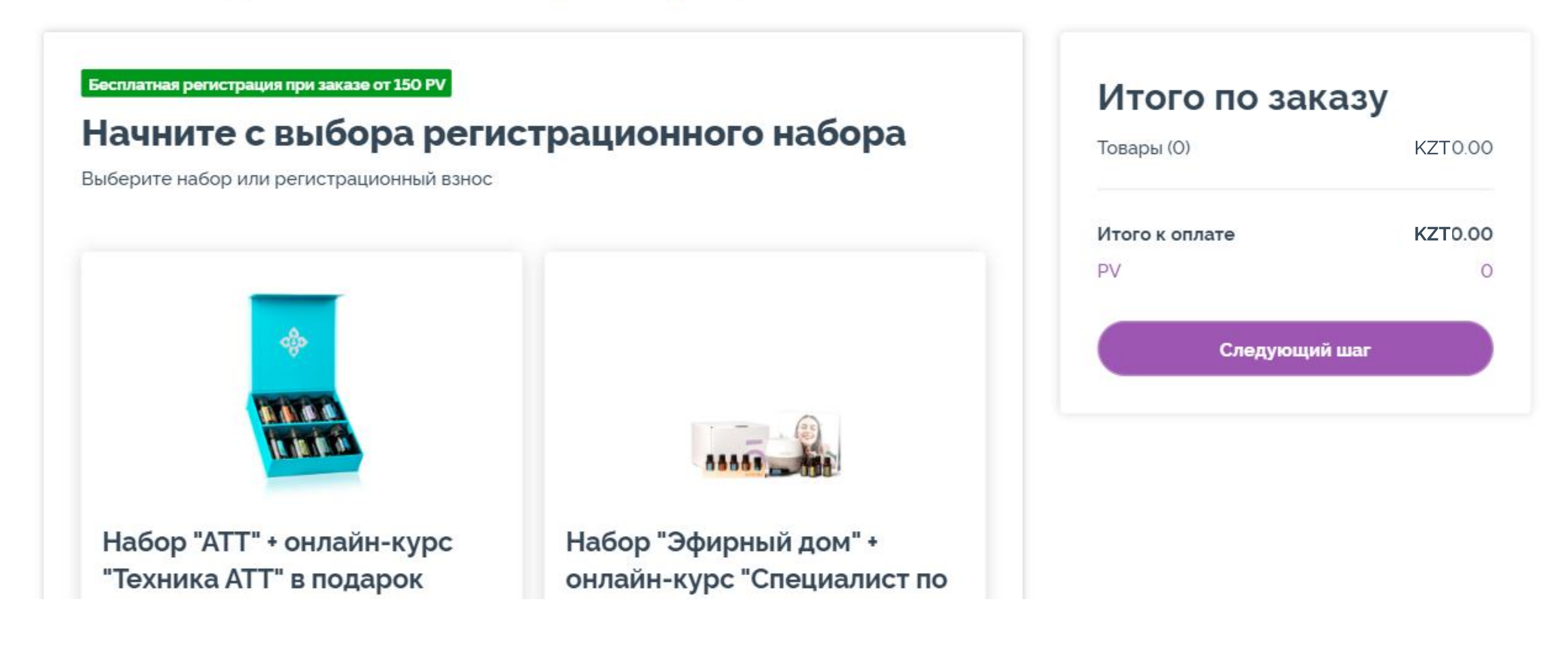

После того, как вы выбрали набор он отображается в следующем виде, также вы можете добавить любые другие продукты по желанию. Собирая свой набор, обязательно добавьте в корзину брошюру «Справочник без эфирных масел».Чтобы не платить регистрационный взнос, продуктов в корзине должно быть на 150 PV. Взнос обнулится сразу, на этапе оплаты заказа.

#### Шаг 2: Подготовьте состав регистрационного заказа

| pecialist Course | Следун                                                                                                    | 250                                         |
|------------------|----------------------------------------------------------------------------------------------------|---------------------------------------------|
| уору             |                                                                                                    |                                             |
| Results          |                                                                                                    |                                             |
|                  | ZT149 000,00<br>50 РУ<br>Изменить выбор<br>и<br>к<br>к<br>к<br>к<br>к<br>к<br>с<br>лимон <sup>*</sup><br>с<br>ћ "Lemon"<br>V | ZT149 000,00<br>50PV<br>Изменить выбор<br>х |

На следующем шаге можно выбрать себя в качестве рекрутера и спонсора. Или указать другого человека. Если вы не указали другого спонсора, то автоматический являетесь и рекрутером, и спонсором. Нажимаем "Следующий шаг"

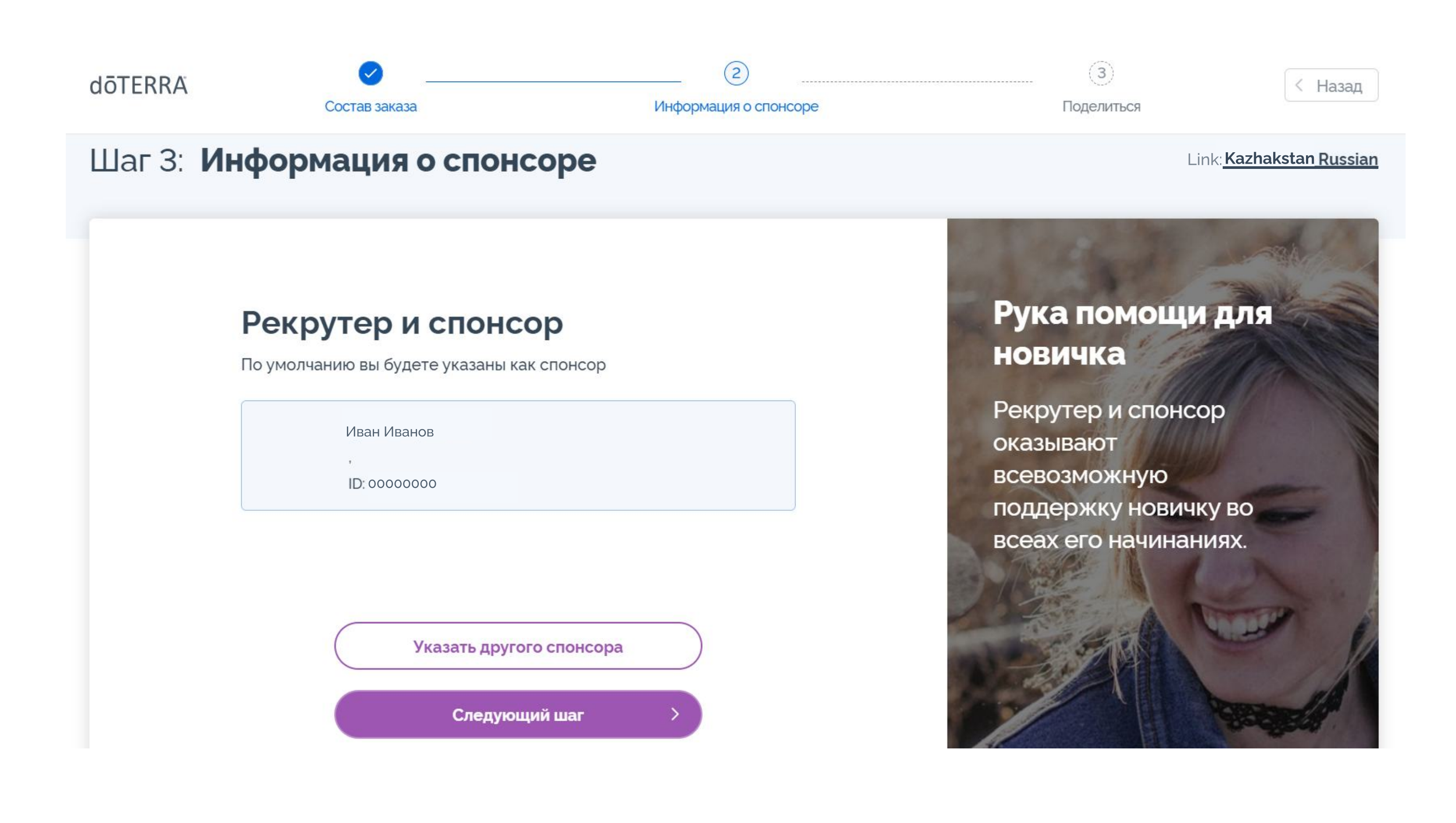

Ваша персональная ссылка создана, вы можете нажать "Скопировать ссылку" или "Поделиться".

| ōTERRA                                        | Состав заказа                                                                                         | Информация о спонсоре                                                           | Поделиться               | < Hase                              |
|-----------------------------------------------|----------------------------------------------------------------------------------------------------|---------------------------------------------------------------------------------|--------------------------|-------------------------------------|
| аша персонал<br>https://beta-doterra.myvoffic | <b>ІЬНАЯ ССЫЛКА:</b><br>e.com/⊁ <u>Скопировать ссылку</u>                                             | 2                                                                               |                          | Link <u>: <b>Kazhakstan Rus</b></u> |
| Состав заказа                                 |                                                                                                    |                                                                                 | Итого по з<br>Товары (1) | <b>аказу</b><br>КZT149 000,00       |
|                                               | Набор "Эфирный до<br>эфирным маслам" и<br>Home Essentials Kit и<br>Specialist Course<br>Kit Language: | ом" • онлайн-курс "Специалист по<br>в подарок<br>w/ an access to Essential Oils | Итого к оплате<br>РV     | <b>KZT149 000,00</b><br>250         |
| <b>KZT149</b><br>250PV                        | <b>KZT149 000,00</b><br>250 <b>PV</b>                                                                 |                                                                                 |                          |                                     |

### От лица человека, которому отправили ссылку:

### Новичок в праве сам изменить состав заказа, если посчитает нужным (через кнопку "изменить").

|                                                                                                    |                                                                                                    | Итого:<br>КZТ149 000,00<br>Кол-во: 1<br>ПРОДОЛ                                                                                                    | 250. <b>00 РV</b>                                                                                                    |
|----------------------------------------------------------------------------------------------------|----------------------------------------------------------------------------------------------------|----------------------------------------------------------------------------------------------------|----------------------------------------------------------------------------------------------------|
| Набор "Эфирный дом" *<br>онлайн-курс<br>"Специалист по<br>эфирным маслам" в<br>подарок<br>Home Essentials Kit w/ an<br>access to Essential Oils<br>Specialist Course | KZT149 000,00 250.00 P                                                                                                    | V Qty: 1                                                                                                    | Изменить                                                                                                    |
|                                                                                                    |                                                                                                    |                                                                                                    |                                                                                                    |
|                                                                                                    | Набор "Эфирный дом" *<br>онлайн-курс<br>"Специалист по<br>эфирным маслам" в<br>подарок<br>Home Essentials Kit w/ an<br>access to Essential Oils<br>Specialist Course | Набор "Эфирный дом" *<br>онлайн-курс<br>"Специалист по<br>эфирным маслам" в<br>подарок<br>Home Essentials Kit w/ an<br>access to Essential Oils<br>Specialist Course | Итого:<br>КZT149 000,00<br>Кол-во:1<br>ПРОДОЛ<br>Набор "Эфирный дом" +<br>онлайн-курс<br>"Специалист по<br>эфирным маслам" в<br>подарок<br>Ноте Essentials Kit w/ an<br>access to Essential Oils<br>Specialist Course |

Далее новичок самостоятельно заполняет форму регистрации, где указывает свои персональные данные.

| dōterra | ВАРИАНТЫ РЕГИСТРАЦИИ РАЗМЕЩЕНИЕ ЗАКАЗА | НФОРМАЦИЯ Просмотреть Информация об оплате СОЗДАТЬ АВТОЗАКАЗ  |
|---------|----------------------------------------|---------------------------------------------------------------|
|         |                                        | ИНФОРМАЦИЯ                                                    |
|         | Личная информация                      | Адрес доставки                                                |
|         | Имя (Кириллица): *                     | Мой адрес доставки такой же как в разделе "Личная информация" |
|         | Имя (Кириллица):                       | Улица*                                                        |
|         | Отчество (Кириллица):                  |                                                               |
|         | Отчество (Кириллица)                   |                                                               |
|         | Фамилия (Кириллица):                   | Номер дома                                                    |
|         | Фамилия (Кириллица):                   |                                                               |
|         | Имя (Латиница):                        | Строение (корпус)                                             |
|         | Имя (Латиница):                        |                                                               |
|         | Отчество (Латиница):                   | Kapatuna                                                      |
|         | Отчество (Латиница)                    | Квартира                                                      |

#### После того, как все данные были заполнены, в соответствии с шагами, через кнопку "Продолжить" появляется возможность оплатить заказ.

| ID Рекрутера:                                                                                                    | ID Спонсора:                                                                                      |
|----------------------------------------------------------------------------------------------------|---------------------------------------------------------------------------------------------------|
| 0000000                                                                                                    | 0000000                                                                                           |
| Иван Иванов                                                                                                    |                                                                                                   |
| Проверить ID Нет ID Рекрутера? Про размещение                                                                                       | Проверить ID Оставьте поле пустым, если Спонсор тот же<br>что и Рекрутер                          |
|                                                                                                    |                                                                                                   |
| Создать пароль                                                                                                    |                                                                                                   |
| введите пароль.                                                                                                    | Пароль должен содержать:                                                                          |
| Введите пароль:                                                                                                    | 🗱 от 8 до 10 латинских букв и цифр                                                                |
| *                                                                                                    | 🗱 как минимум 1 заглавную букву                                                                   |
| Повторите пароль:                                                                                                    | как минимум 1 строчную букву                                                                      |
| Повторите пароль:                                                                                                    | 🦊 как минимум 1 цифру                                                                             |
| Этот пароль позволяет Вам войти в магазин и управлять вашей учетной записью doTERRA.                                                |                                                                                                   |
| Правила и Процедуры онлайн                                                                                                    |                                                                                                   |
| Я согласен с Условиями Руководством по политике политик<br>использования сайта doterra, виртуального офиса doterra<br>Systems, LLC. | ой использования сайта dõTERRA .<br>, предоставленными авторизованным партнером dõTERRA, InfoTRAX |